# คำแนะนำการใช้ โปรแกรมระบบบัญชีสหกรณ์ครบวงจร ประจำปี 2558

I D n e ν P M e P 0 n 8 0 m + a 6 0 t n e Y 9 L

กลุ่มเทคโนโลยีสารสนเทศ สำนักงานตรวจบัญชีสหกรณ์ที่ 3 เอกสารใช้ในราชการกรมตรวจบัญชีสหกรณ์ เอกสารคำแนะนำการใช้โปรแกรมระบบบัญชีสหกรณ์ครบวงจร ประจำปี 2558 เป็นการรวบรวมการให้คำแนะนำปรึกษาในด้านการให้บริการโปรแกรมระบบบัญชีที่พัฒนา โดยกรมตรวจบัญชีสหกรณ์ แก่สหกรณ์ในพื้นที่สำนักงานตรวจบัญชีสหกรณ์ที่ 3 ทั้ง 5 จังหวัด ได้แก่ นครราชสีมา บุรีรัมย์ ชัยภูมิ มหาสารคาม และสุรินทร์ โดยมีวัตถุประสงค์เพื่อให้ เจ้าหน้าที่ที่รับผิดชอบในการให้บริการโปรแกรมระบบบัญชีสหกรณ์ประจำสำนักงานตรวจบัญชี สหกรณ์ภูมิภาค และสำนักงานตรวจบัญชีสหกรณ์จังหวัด ได้ใช้เป็นแนวทางการให้บริการ โปรแกรมระบบบัญชีที่พัฒนาโดยกรมตรวจบัญชีสหกรณ์ได้อย่างมีประสิทธิภาพ สามารถแก้ไข ปัญหาให้แก่ผู้ใช้งานได้ถูกต้อง ทันเวลา

กลุ่มเทคโนโลยีสารสนเทศ สำนักงานตรวจบัญชีสหกรณ์ที่ 3 หวังเป็นอย่างยิ่ง ว่าเอกสารฉบับนี้จะเป็นประโยชน์ต่อสหกรณ์ผู้ใช้โปรแกรมระบบบัญชีสหกรณ์ที่พัฒนาโดยกรม ตรวจบัญชีสหกรณ์ จะได้รับบริการให้คำแนะนำ ปรึกษา และแก้ไขปัญหาได้อย่างทันท่วงที ตลอดจนสามารถใช้โปรแกรมระบบบัญชีในการให้บริการแก่สมาชิก เกิดความโปร่งใส ตรวจสอบ ได้ อันจะนำมาซึ่งความเชื่อมั่นและศรัทธาแก่มวลสมาชิก อีกทั้งฝ่ายบริหารมีข้อมูลเพื่อใช้ในการ บริหารงานของสหกรณ์ได้รวดเร็ว ทันเวลา และมีประสิทธิภาพ ซึ่งจะส่งผลให้สหกรณ์ดำเนิน กิจกรรมต่อไปได้อย่างยั่งยืน

> กลุ่มเทคโนโลยีสารสนเทศ สำนักงานตรวจบัญชีสหกรณ์ที่ 3 กรมตรวจบัญชีสหกรณ์ ตุลาคม 2558

### สารบัญ

|           |                                                               | หน้า |
|-----------|---------------------------------------------------------------|------|
| โปรแกรมระ | บบสินค้า                                                      |      |
| Ħ         | เกิด Error เมื่อทำการปรับปรุงข้อมูลสมาชิกจาก                  | 1    |
|           | Member 2.2 (LM: 12 ธ.ค.57)                                    |      |
| Ħ         | ปัญหาติดตั้ง AppServ แล้วไม่สามารถเชื่อมต่อ localhost ได้     | 3    |
| โปรแกรมระ | บบเงินรับฝาก                                                  |      |
| Ħ         | เมื่อ login เข้าสู่โปรแกรมแล้วเกิด Query Error (ซ่อมแซมตาราง) | 6    |
| Ħ         | รายงานปรับปรุงรายการฝากถอน สั่งพิมพ์ไม่ออกข้อมูล              | 9    |
| โปรแกรมระ | บบบัญชีสหกรณ์ออมทรัพย์ v.2                                    |      |
| Ħ         | ขอแก้ไขทะเบียนย่อยบัญชีเงินฝากออมทรัพย์พิเศษ                  | 11   |
|           | ซึ่งถอนปิดบัญชี ระบบคำนวณดอกเบี้ยให้แต่ไม่นำ                  |      |
|           | ยอดเงินคงเหลือมาบันทึกในช่องถอนเงินฝาก                        |      |
| Ħ         | กรณีสมาชิกสมทบ ย้ายหน่วยงานแล้วมีการเก็บค่าหุ้น               | 14   |
|           | ค่าธรรมเนียมแรกเข้า                                           |      |
| Ħ         | ประมวลผลแล้วเกิด Error                                        | 16   |
| Ħ         | ปิดงานประจำวันไม่ได้ ระบบฟ้อง วันที่ไม่ถูกต้อง                | 17   |

### โปรแกรมระบบสินค้า 2.2 (LM: 12 ธ.ค. 57)

#### เกิด Error เมื่อทำการปรับปรุงข้อมูลสมาชิกจาก Member 2.2 (LM: 12 ธ.ค.57)

#### <u>กรณีศึกษา สหกรณ์การเกษตรเพื่อการตลาดลูกค้า ธ.ก.ส. นครราชสีมา จำกัด สาขาคง</u>

**ปัญหา** โปรแกรมระบบสินค้า เวอร์ชั่น 2.2 (31 ธันวาคม 2557) ทำการปรับปรุงข้อมูลสมาชิกดึง จาก โปรแกรมระบบสมาชิกและหุ้น เวอร์ชั่น 2.2 (31 ธันวาคม 2557) เมื่อคลิกปรับปรุงข้อมูลแล้ว เกิดหน้าจอ Error

| http://localhost/cad_inventory/import/export_member.php - Windows Internet Explorer                                                                                                    |
|----------------------------------------------------------------------------------------------------|
| Query Error                                                                                                    |
| Sql is :INSERT INTO inv_member_group(member_group_id, member_group_name, member_group_nicname, branch_num) VALUES ('0000', ", ", '00')<br>Error Number: 1062 Duplicate entry '0000' for key 1<br>Date : Thu, March 26, 2015 10:42:35<br>IP : 127.0.0.1<br>Browser : Mozilla/4.0 (compatible; MSIE 8.0; Windows NT 6.1; Trident/4.0; (R1 1.6); SLCC2; .NET CLR 2.0.50727; .NET CLR 3.5.30729; .NET CLR 3.<br>Referer :<br>PHP Version : 5.2.3<br>OS : WINNT<br>Server : Apache/2.2.4 (Win32) PHP/5.2.3<br>Server Name : localhost<br>Script Name : /cad_inventory/import/export_member.php |

<u>สาเหตุ</u> ดูจาก Error แล้วเกิดจากข้อมูลกลุ่มในโปรแกรมระบบสมาชิกและหุ้น เวอร์ชั่น 2.2 มีการ ซ้ำกันของข้อมูล

<u>วิธีแก้ไขปัญหา</u> ให้ทำการลบกลุ่มที่ซ้ำทิ้ง โดยเข้าที่โปรแกรมระบบสมาชิกและหุ้น 2.2 ไปที่เมนู ส่วน ควบคุมระบบ ไปที่ข้อมูลหลัก ไปที่ระบบสมาชิกและหุ้น ไปที่กลุ่มสมาชิก ตามรูปภาพ คลิกลบที่ เครื่องหมายกากบาทสีแดง

|      |     |           |           |      |                         | Convert sinua * |            |          |                      |     |     |
|------|-----|-----------|-----------|------|-------------------------|-----------------|------------|----------|----------------------|-----|-----|
|      |     | 🚑 กลุ่มสม | าชิก      |      | ต้นหารายการ (รังสภรภา 👻 | (พัมธ           | ายการกลุ่ม | สมาชิก 🔒 |                      |     |     |
|      |     | สาลันที   | รหัสกลุ่ม |      | ชื่อกลุ่ม               | ชื่อม่อกลุ่ม    | แสดงรายการ | มกับข    | ลน รายชื่อ<br>สมาชิก |     |     |
|      |     | 1         | 0000      | 000  |                         | 000             | 2          | 8        | ۹,                   |     |     |
|      |     | 2         | 0000      | 2111 |                         |                 | <b>E</b>   | 8 1      | 3 🔍                  |     |     |
| 1 00 | 000 | 000       |           |      |                         | 000             |            |          | 1                    | Z   | 0   |
| 2 00 | 000 |           |           |      |                         |                 |            |          |                      | Z 🖸 | ] 🤇 |
|      |     | 7         | 0005      | 005  |                         | 005             | 121        | w.       | 9                    |     |     |
|      |     | 8         | 0006      | 006  |                         | 006             | (2)        | s.       | ٩                    |     |     |

จากการตรวจสอบมีกลุ่มซ้ำทั้งหมด 3 กลุ่มด้วยกัน คือ

- 1. กลุ่ม 0000
- 2. กลุ่ม 0381
- 3. กลุ่ม 0668

เมื่อลบกลุ่มออกแล้วไม่มีผลกระทบต่อข้อมูล ทุนเรือนหุ้นคงเหลือและรายงานสรุปจำนวนสมาชิกและ ทุนเรือนหุ้นคงเหลือ สามารถทำการเดินงานได้ตามปกติ (ก้อนข้อมูลสมาชิก Convert ข้อมูลก้อนวันที่ 28 กุมภาพันธ์ 2558)

เมื่อลบกลุ่มที่ซ้ำทั้ง 3 กลุ่มแล้ว ทำการปรับปรุงข้อมูลสมาชิก โดยเข้าที่โปรแกรมสินค้า เวอร์ชั่น 2.2 ไปที่จัดการแฟ้มข้อมูล แล้วไปที่เมนูปรับปรุงข้อมูลสมาชิก แล้วคลิกที่ปรับปรุงข้อมูล สมาชิกจากระบบสมาชิกและหุ้น ก็จะไม่เกิด Error และสามารถนำเข้าข้อมูลได้ ระบบก็จะแจ้งว่า ระบบทำการปรับปรุงข้อมูลเรียบร้อยแล้ว

|                                                          | ระบบสินค้าสำหรับสหเ<br>Version 2.2 (Web Edition )                | ารณ์                       |                                                                  |                               |                | (5)             |
|----------------------------------------------------------|------------------------------------------------------------------|----------------------------|------------------------------------------------------------------|-------------------------------|----------------|-----------------|
| ลัก นำเข้า/สะ                                            | สออกซ้อนูล ► นำแข้า/ส่งออกการโอนสินค้า ►                         | statione_DI_CAD_G          | L (sa) ปรับปรุงข้อมูลส                                           | มาซิก                         |                |                 |
|                                                          |                                                                  |                            |                                                                  |                               |                |                 |
|                                                          |                                                                  |                            |                                                                  |                               |                |                 |
|                                                          |                                                                  |                            |                                                                  |                               |                |                 |
| ปรับประวัตินอส                                           | นาชิก                                                            |                            |                                                                  |                               |                |                 |
| ดันหาข้อมูล                                              |                                                                  |                            |                                                                  |                               |                |                 |
| 1.01                                                     | ขที่สมาชิก                                                       |                            |                                                                  |                               | เดขบัดรประชาชน |                 |
| <b>f</b> a                                               | - มามสกุด                                                        |                            |                                                                  |                               | สังหวัด -      | เลือก ซังหวัด 👻 |
| เลขที่สมาชิก                                             | ชื่อ - นามสกุด                                                   | LWO                        | เลขสัดรประการณ                                                   |                               | ហីតដ្          |                 |
|                                                          |                                                                  | หญิง                       |                                                                  |                               |                |                 |
| 00000003                                                 | มาก นุญมี                                                        | มาย                        | 3360700232810                                                    | 84                            |                |                 |
| 00000004                                                 | สุรัตน์วดี บุบผาพรทมราช                                          | หญิง                       | 0000000000000                                                    | 162                           |                |                 |
| 00000005                                                 | 1717 DUNG                                                        | าย่าย                      | 3360700096070                                                    | 57                            |                |                 |
|                                                          | สมาคมผาปนกิจสงเคราะห ปาเหน็จณรงค์                                | าย่าย                      | 0000000000000                                                    | 99/2                          |                |                 |
| 00000006                                                 | 100.05 attril 5.50                                               | 1010                       | 3360700169760                                                    | 77/45                         |                |                 |
| 00000008                                                 |                                                                  |                            |                                                                  |                               |                |                 |
| 00000008<br>00000000                                     | ยวน ดอสูงเนิน                                                    | ชาย                        | 3360700043154                                                    | 134/3                         |                |                 |
| 00000008                                                 | ยวน ดอสูงเน็น<br>นภัพร ชนะหาด                                    | ชาย<br>หญิง                | 3360700043154<br>0000000000000                                   | 134/3<br>205                  |                |                 |
| 00000008 00000009 000000010 00000012                     | ยวนตอสูงเป็น<br>มศึกรรมแพวต<br>เป็ากงสำโรง                       | ชาย<br>หญิง<br>หญิง        | 3360700043154<br>00000000000000<br>5360700006662                 | 134/3<br>205<br>125/1         |                |                 |
| 00000008<br>00000009<br>00000009<br>00000010<br>00000012 | ยวนตองจุบเนิน<br>มภิทรรมแหาด<br>เป้า กงสำโรง<br>วิชรากรชาชัยภูมิ | ชาย<br>หญิง<br>หญิง<br>ชาย | 3360700043154<br>0000000000000<br>5360700006662<br>3360700169662 | 134/3<br>205<br>125/1<br>88/8 |                |                 |

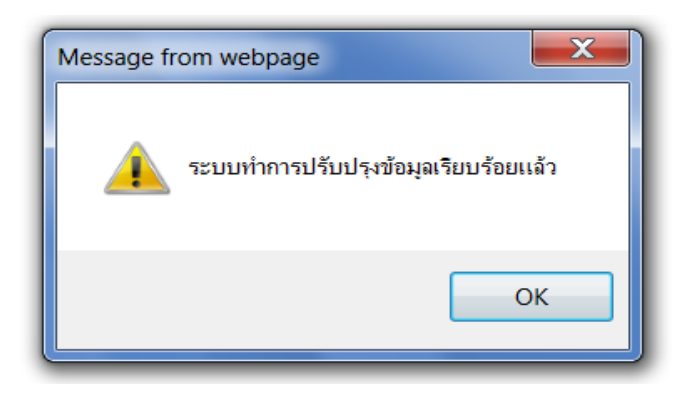

## ปัญหาติดตั้ง AppServ แล้วไม่สามารถเชื่อมต่อ localhost ได้

<u>กรณีศึกษา</u> สหกรณ์โคนมพิมาย จำกัด (ติดตั้ง สินค้า เวอร์ชั่น 2.2 วันที่ 12 ธันวาคม 2557+Update)

<u>ปัญหา</u> ติดตั้ง AppServ แล้วไม่สามารถเชื่อมต่อ localhost ได้

<u>สาเหตุ</u> เนื่องจากเครื่องคอมพิวเตอร์มีการติดตั้ง Internet Information Services (IIS) ไว้

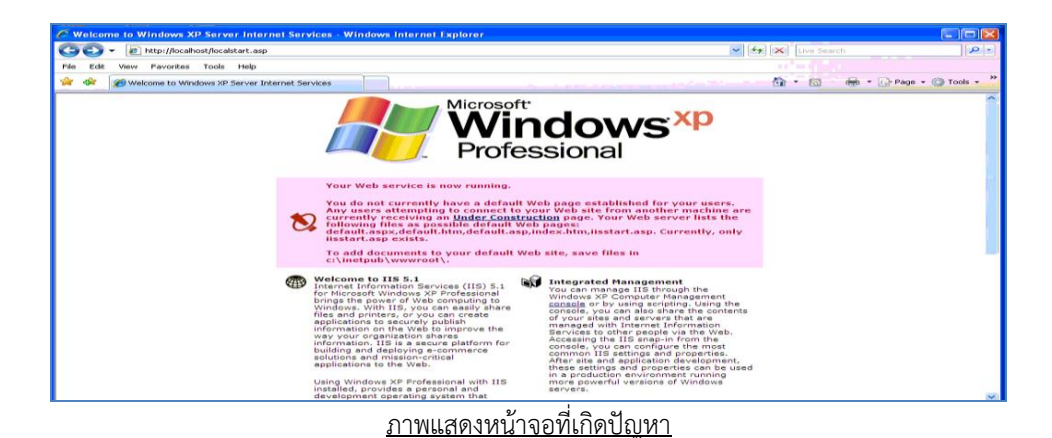

<u>วิธีแก้ไขปัญหา</u> ต้องทำการลบ Components ของ Internet Information Services (IIS) ออก มี วิธีการดังนี้

1. ไปที่ Start > Control Panel > Add or Remove Programs

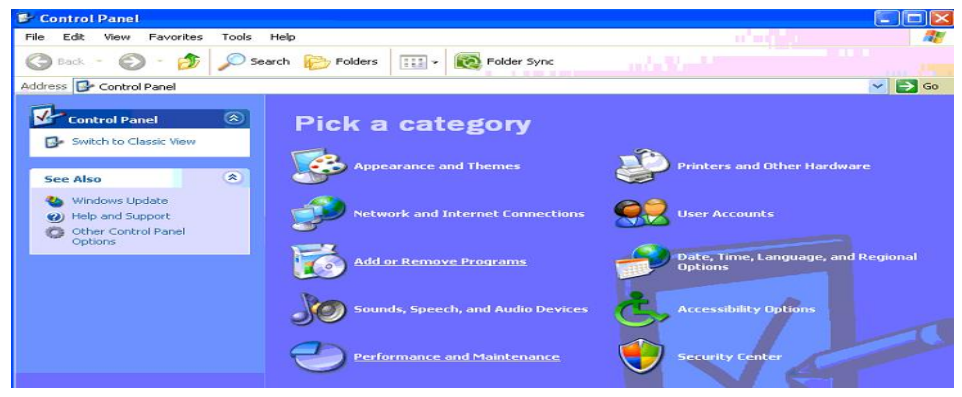

 คลิกที่เมนูด้านซ้ายมือ Add/Remove Windows Components เมื่อคลิกแล้วจะ ปรากฏหน้าจอ Windows Components Wizard ปรากฏขึ้นมา

| 🐻 Add or Re                                 | move Programs                                                                                                    |                     |
|---------------------------------------------|----------------------------------------------------------------------------------------------------|---------------------|
| 5                                           | Currently installed programs: Show upgates Sort by: Name                                                                                                    | ~                   |
| Change or<br>Remove<br>Programs             | BIDS     Size     Click here for support information.     Ised                                                                                                    | 83.00MB             |
| - 10                                        | Windows Components Wizard                                                                                                    | 8/4/2558            |
| Add <u>N</u> ew<br>Programs                 | Windows Components     You can add or remove components of Windows XP.                                                                                                    | 128.00MB            |
| 5                                           |                                                                                                    | 191.00MB<br>65.09MB |
| Add/Remove<br><u>W</u> indows<br>Components | part of the component will be installed. To see what's included in a component, click<br>Details.                                                                                                    | 147.00MB            |
| •                                           | J37 A Components:<br>S C Q Q Internet Explorer 0.0 MB ▲<br>C Q Q Internet Explorer 1.15 MB                                                                                                    | 4.79MB<br>197.00MB  |
| Set Program<br>Access and<br>Defaults       | B E     C      C     C      C     C | 70.63MB<br>33.84MB  |
| bordaks                                     | E     C V MSN Explorer     20.7 MB     Description: Includes Web and FTP support, along with support for FrontPage                                                                                                    | 51.81MB             |
|                                             | G Total disk space required: 62.7 MB Details                                                                                                    | 578.00MB<br>19.29MB |
|                                             | H Space available on disk: 35654.6 MB                                                                                                    | 11.06MB             |
|                                             | <pre><back next=""> Cancel 34 Ir</back></pre>                                                                                                    | 3 14MB              |

 ติ๊กเครื่องหมายถูกออกจากช่อง ให้เป็นช่องว่าง หน้าคำว่า Internet Information Services (IIS) จากนั้นคลิกที่ปุ่ม Next

| Windows Components Wizard 🛛 🛛 🔀                                                                                                    |  |  |  |  |  |  |  |  |  |
|----------------------------------------------------------------------------------------------------|--|--|--|--|--|--|--|--|--|
| Windows Components<br>You can add or remove components of Windows XP.                                                                                                    |  |  |  |  |  |  |  |  |  |
| To add or remove a component, click the checkbox. A shaded box means that only<br>part of the component will be installed. To see what's included in a component, click<br>Details. |  |  |  |  |  |  |  |  |  |
| Components:                                                                                                    |  |  |  |  |  |  |  |  |  |
| C C MB                                                                                                    |  |  |  |  |  |  |  |  |  |
| Internet Information Services (IIS)                                                                                                    |  |  |  |  |  |  |  |  |  |
| By Management and Monitoring Tools     2.0 MB                                                                                                    |  |  |  |  |  |  |  |  |  |
| 🗌 🚅 Message Queuing 0.0 MB                                                                                                    |  |  |  |  |  |  |  |  |  |
| MSN Explorer 20.7 MB                                                                                                    |  |  |  |  |  |  |  |  |  |
| Description: Includes Web and FTP support, along with support for FrontPage,<br>transactions, Active Server Pages, and database connections.                                        |  |  |  |  |  |  |  |  |  |
| Total disk space required: 56.5 MB Details                                                                                                    |  |  |  |  |  |  |  |  |  |
| Space available on disk: 35709.7 MB                                                                                                    |  |  |  |  |  |  |  |  |  |
| < Back Next > Cancel                                                                                                    |  |  |  |  |  |  |  |  |  |

4. จากนั้นรอจนกว่าจะขึ้นหน้าต่างว่า You have successfully... ดังภาพข้างล่าง คลิกที่ปุ่ม Finish เป็นการสิ้นสุดการลบโปรแกรม IIS ออกจากเครื่องคอมพิวเตอร์

| Windows Components Wiz | ard                                                                                                    | $\left[\times\right]$ |
|------------------------|----------------------------------------------------------------------------------------------------|-----------------------|
|                        | Completing the Windows<br>Components Wizard<br>You have successfully completed the Windows<br>Components Wizard. |                       |
| 971                    | To close this wizard, click Finish.                                                                              |                       |
|                        | < Back Finish                                                                                                    |                       |

5. ทดสอบเชื่อมต่อ localhost โดยเปิด Internet Explorer พิมพ์ในช่อง Address bar ว่า <u>http://localhost</u> จากนั้นกด Enter จะปรากฏรูปภาพดังรูปด้านล่างแสดงว่าสามารถ เชื่อมต่อ localhost ได้

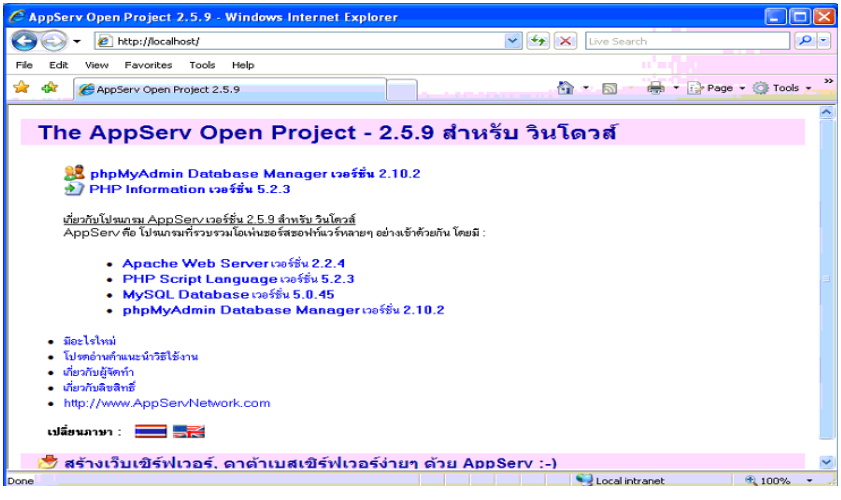

### โปรแกรมระบบเงินรับฝาก V.2.2

<u>กรณีศึกษา</u> : สหกรณ์การเกษตรบัวใหญ่ จำกัด จังหวัดนครราชสีมา (แก้ไขปัญหาวันที่ 17 ก.พ. 2558 ก้อนข้อมูลที่มีปัญหาวันที่ 16 ก.พ. 2558) <u>ปัญหา</u> : เมื่อ login เข้าสู่โปรแกรมแล้วเกิด Query Error

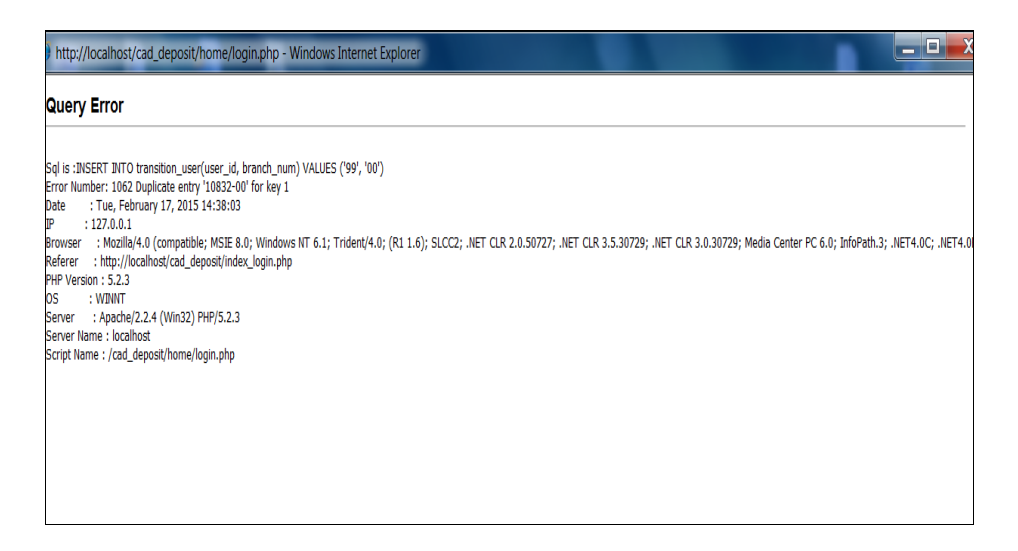

<u>สาเหตุ</u> : ปลั๊กไฟหลวม ทำให้ไฟกระชาก ทำให้ Power Supply เสีย เครื่องคอมพิวเตอร์ดับระหว่าง เปิดเครื่องคอมพิวเตอร์และเปิดใช้งานโปรแกรมอยู่

**วิธีแก้ไขปัญหา :** วิ<u>ธีที่ 1</u> ติดตั้งฐานข้อมูลโปรแกรมระบบเงินรับฝากใหม่ แล้วทำการเรียกคืนก้อน ข้อมูลที่สำรองไว้ก่อนหน้านี้ (จากกรณีศึกษาเรียกคืนก้อนข้อมูลวันที่ 13 ก.พ. 2558 )

<u>วิธีที่ 2</u> ทำการซ่อมแซมตารางที่เกิดปัญหา ในกรณีนี้เกิดจากตาราง

transition\_user (อ่านจาก Query Error) เกิดเสียหายทำได้โดย เข้าฐานข้อมูล AppServ โดย พิมพ์ <u>http://localhost</u> ในช่อง Address bar ในโปรแกรม internet Explorer จากนั้นคลิก

**SephpMyAdmin Database Manager Version 2.10.2** จะมี popup ขึ้นมาให้ใส่ Username และ Password คือ

ช่อง User name คือ cad\_account ช่อง Password คือ cad admin

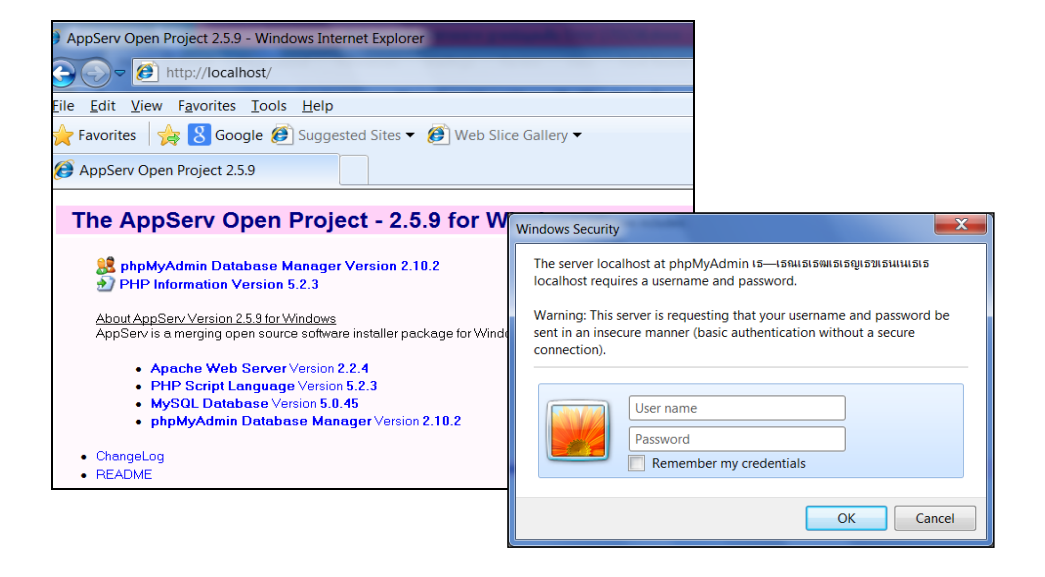

จากนั้นเลือกฐานข้อมูลคือ cad\_deposit ค้นหาตารางที่จะซ่อมแซมตาราง คลิกตารางในช่องซ้ายมือ คือ transition\_user แล้วคลิก กระบวนการ

| localhost / localhost / cad_de                                                                                                    | oosit / transitio                                                                                      | on_user   phpN   | lyAdmin 2.10.      | 2 - Windows         | s Internet Explorer             |         |               |                                                                                                    |                    |  |  |
|----------------------------------------------------------------------------------------------------|----------------------------------------------------------------------------------------------------|------------------|--------------------|---------------------|---------------------------------|---------|---------------|----------------------------------------------------------------------------------------------------|--------------------|--|--|
| http://localho                                                                                                    | st/phpMyAdm                                                                                            | nin/             |                    |                     |                                 | _       | _             | - 🔄 ++                                                                                                    | $\times$           |  |  |
| File Edit View Favorites                                                                                                    | ools Help                                                                                              |                  |                    |                     |                                 |         |               |                                                                                                    |                    |  |  |
| 🚖 Favorites 🛛 🍰 Googl                                                                                                    | e 🧭 Sugges                                                                                             | ted Sites 👻 💰    | Web Slice          | Gallery 🔫           |                                 |         |               |                                                                                                    |                    |  |  |
| A localbost ( localbost ( cad                                                                                                    | deposit / tr                                                                                           |                  |                    |                     |                                 |         |               | <u> </u>                                                                                                    |                    |  |  |
| and deposit import share                                                                                                    | aeposit / ti                                                                                           |                  |                    |                     |                                 |         |               |                                                                                                    |                    |  |  |
| Cad_deposit_int                                                                                                    | 🗃 เซิร์ฟเวอร์:                                                                                         | localhost 🕨 🔠    | © ฐานข้อมูด:       | cad_deposi          | it ⊨ 🔟 ดาราง : <mark>r</mark> a | nsitior | _user         |                                                                                                    |                    |  |  |
| cad_deposit_int_account                                                                                                    | 📺 មើតត្ 🖆 ចែ                                                                                           | ครงสร้าง 🛛 🚜 Se  | ฉL <i>ู⊘</i> ต้มหา | S-iunso 0           | ∭aisaan ∭∭imp <mark>o</mark> rt | Sen     | senoucus:     | 🖥 อบข้อมูล                                                                                                    | 🔊 เมนทั้ง          |  |  |
| Continuent / Localithost / Cadl deposit / transition_user   phpMyAdmin 2.10.2 - Windows Internet Explorer     Continuent / Localithost / phpMyAdmin / · · · · · · · · · · · · · · · · · ·                                                                                                    |                                                                                                    |                  |                    |                     |                                 |         |               |                                                                                                    |                    |  |  |
|                                                                                                    | aut                                                                                                    |                  |                    |                     |                                 |         |               |                                                                                                    |                    |  |  |
| cad_deposit_int_step                                                                                                    | user_id                                                                                                | varchar(50)      | tis620_thai_ci     |                     |                                 | Nai     |               | CURRENT_TIMESTAMP     O     O     TUM     SUBSUR     CURRENT_TIMESTAMP     O     O     TUM     SUBSUR     SUBSUR |                    |  |  |
| Cad_deposit_int_store_chec                                                                                                    | Incarbost / locarbost / cad. deposit / transition_user   phpMyAdmin 2:30:2 - Windows Internet Explorer | STAMP            |                    |                     |                                 |         |               |                                                                                                    |                    |  |  |
| Coulton / / Iccalhort / Call. deposit / transition_user   phpMyAdmin 210.2 - Windows Internet Explorer                                                                                                    |                                                                                                    |                  |                    |                     |                                 |         |               |                                                                                                    |                    |  |  |
|                                                                                                    | im char(2)                                                                                             | tise20_that_cl   |                    | 1000 HILL HILL HILL | .00                             | 0       | 0             |                                                                                                    |                    |  |  |
| cad_deposit_menu                                                                                                    |                                                                                                    | Gunur / Catendri |                    | <i>un.</i>          |                                 |         |               |                                                                                                    |                    |  |  |
| cad_deposit_printer<br>cad_deposit_rate                                                                                                    | 🛸 แสดง 🛲 เฮ                                                                                            | เนอโครงสร้างตา   | ടാര ത              | <i>d</i>            | A                               |         |               |                                                                                                    |                    |  |  |
| cad_deposit_start_system                                                                                                    | ระ Add 1 Tield(s) 👁 ทรุตสุดทายของดาราง 🖱 ทรุตเรมต์นของดาราง 🗇 หลัง transition_id 💌 ลงมือ               |                  |                    |                     |                                 |         |               |                                                                                                    |                    |  |  |
| cad_deposit_status_export                                                                                                    |                                                                                                    |                  | ดัชนี: @           |                     |                                 |         | นื้อที่ที่ใช้ |                                                                                                    | ផពិណីខ             |  |  |
| cad_deposit_tax_permanent                                                                                                    | ข้อคีบ                                                                                                 | ชนิต             | Cardinality        | กระหาการ            | พื่อตั้                         | ชนิต    | ใข้งาน        | And and and                                                                                                    | ต่าสัง             |  |  |
| cad_deposit_transition_chet                                                                                                    | PRIMARY                                                                                                | PERMANET         | 10831              | ~ ^                 | branch_num                      | ด้ชนี   | 271,360       | ไบด์ การเรีย                                                                                                    | เงล่าดับ           |  |  |
| cad_deposit_user_initial<br>cad_deposit_user_initial                                                                                                    | transition_id                                                                                          | INDEX            | 10831              | 🖉 🗡                 | transition_id                   | 5.231   | 506,280       | ไบด์ แถว                                                                                                    |                    |  |  |
| cad_deposit_user_menu                                                                                                    |                                                                                                    |                  |                    |                     | branch_num                      |         |               | 6311B                                                                                                    | 12102 6            |  |  |
| cr_detail                                                                                                    |                                                                                                    | and INDEX keys   | should not both I  | be set for colum    | nn 'transition_id'              |         |               | cin'lu /                                                                                                    | AutoIndex          |  |  |
| Cr_print_book                                                                                                    | สร้างสัสสารีการความ                                                                                    | 6x 1             |                    |                     |                                 |         |               | สร้างเป                                                                                                    | la<br>Andrea Santa |  |  |
| dep_change_account_name                                                                                                    | CT FOR DA COLORIDA                                                                                     |                  | -                  |                     |                                 |         |               | 05238                                                                                                    | อบครั้งสุดทำ       |  |  |
| int_transfer_to_bank_accour processmemu_edit                                                                                                    |                                                                                                    |                  |                    |                     |                                 |         |               |                                                                                                    |                    |  |  |
| processmenu E -                                                                                                    |                                                                                                    |                  |                    |                     |                                 |         |               |                                                                                                    |                    |  |  |
| status_import                                                                                                    |                                                                                                    |                  |                    |                     |                                 |         |               |                                                                                                    |                    |  |  |
| Conthost / Locathost/cathost/phpMyAdmin/     Cuter in the provides Tools Help     File Edit View Favorites Tools Help     File Edit View Favorites Tools Help     Foresties     Control / Locathost / Cathost / Locathost / Cathost / Locathost / Locathost / |                                                                                                    |                  |                    |                     |                                 |         |               |                                                                                                    |                    |  |  |
| Collivor / localivor / localivor / localivor / tempore     Lindra and a second and a second a second and a second a second |                                                                                                    |                  |                    |                     |                                 |         |               |                                                                                                    |                    |  |  |
| temp_int1                                                                                                    |                                                                                                    |                  |                    |                     |                                 |         |               |                                                                                                    |                    |  |  |
| temp_int3                                                                                                    |                                                                                                    |                  |                    |                     |                                 |         |               |                                                                                                    |                    |  |  |
| temp_rpt                                                                                                    |                                                                                                    |                  |                    |                     |                                 |         |               |                                                                                                    |                    |  |  |
| E trappition upor                                                                                                    |                                                                                                    |                  |                    |                     |                                 |         |               |                                                                                                    |                    |  |  |
| tumbon                                                                                                    |                                                                                                    |                  |                    |                     |                                 |         |               |                                                                                                    |                    |  |  |

เมื่อคลิกกระบวนการแล้วให้มีข้อความขึ้นด้านล่างให้คลิกที่ข้อความ ซ่อมแซมตาราง

| cad_deposit_rate     cad_deposit_start_system     cad_deposit_status     cad_deposit_status     cad_deposit_status_export     cad_deposit_status_print     cad_deposit_tax_permanent     cad_deposit_tax_permanent     cad_deposit_user_initial     cad_deposit_user_initial     cad_deposit_user_initial     cad_deposit_user_initial     cad_deposit_user_initial     cad_deposit_user_initial     cad_deposit_user_initial     cad_deposit_user_initial     cad_deposit_user_initial     cad_deposit_user_initial | เปลี่ยนเชื่อคารางเป็น tran<br>หมายเหตุของคาราง<br>Storage Engine @ Myti<br>การเรียงล่าดับ bs6<br>pack_keys DEI<br>checksum<br>delay_key_write<br>auto_increment 108 | sillon_user<br>SAM V<br>20_thal_ci<br>AULT V | cad_deposit ▼<br>เฉพาะโครงสร้าง<br>♥ ทั้งโครงสร้างและข้อมูล<br>♥ เฉพาะข้อมูล<br>Add DROP TABLE<br>  เพิ่มด่า AUTO_INCREMENT<br>  สลับไปที่ตารางที่ถูกทำสำเนาไว้ |
|----------------------------------------------------------------------------------------------------|----------------------------------------------------------------------------------------------------|----------------------------------------------|----------------------------------------------------------------------------------------------------|
| Cr_detail     Cr_print_book     Cr_print_book     Cr_print_hoad_book     Gr_print_head_book     Ge_change_account_name     Int_transfer_to_bank_account     processmemu_edit     processmemu_edit     processmemu_edit     processmemu_edit     temp_adjust_report     temp_adjust_report     temp_count_draw     temp_int1     temp_int2                                                                                                    | การดูแฉรักษาตาร<br>• ดรวจสอบตาราง @<br>• ช่อมแชมตาราง @<br>• ม่วมแสงตาราง @<br>• ล้างตาราง (flush) @                                                                | ลงมือ<br>ราง<br>                             |                                                                                                    |

เมื่อคลิกซ่อมแซมตารางเสร็จเรียบร้อยแล้วก็จะมีข้อความบอกสถานะซ่อมแซมตาราง จากนั้นให้คลิก ปิดหน้าต่างโปรแกรมที่เปิดอยู่ทั้งหมด และเข้า login โปรแกรมอีกครั้งก็จะสามารถเข้าใช้งานได้ ตามปกติ

| ☐ cad_deposit_user ☐ cad_deposit_user_initial | +T→                         |        |          |          |  |  |  |
|-----------------------------------------------|-----------------------------|--------|----------|----------|--|--|--|
| ☐ cad_deposit_user_initial                    | Table                       | Ор     | Msg_type | Msg_text |  |  |  |
| <pre>cad_deposit_user_mend</pre>              | cad_deposit.transition_user | repair | status   | OK       |  |  |  |
| ☐ cr_detail                                   |                             |        |          |          |  |  |  |

### รายงานโปรแกรมระบบเงินรับฝาก Version 2.2 (29 พ.ค.2557)

| Tauuidušiudindinkiu<br>Version 2.1 (Web.Editio          | RADIO                                                                                  |
|---------------------------------------------------------|----------------------------------------------------------------------------------------|
| L                                                       | Login<br>Unit Name  <br>Paramet  <br>Initiative Arabit                                 |
| Program<br>Version<br>Release<br>Patch<br>Last Modified | : ระบบเงินรับฝากสาหรับสหกรณ์<br>: 2.2 (Web Edition)<br>: -<br>: -<br>: 29 พฤษภาคม 2557 |
| WebSite                                                 | http://www.cad.go.th                                                                   |

<u>ปัญหา</u> รายงานปรับปรุงรายการฝากถอน สั่งพิมพ์ไม่ออกข้อมูล

|     | _                          |           |                          | ออกจากระบ        | Ц                          |                                     |                  |        |            |            |        |                         |            |
|-----|----------------------------|-----------|--------------------------|------------------|----------------------------|-------------------------------------|------------------|--------|------------|------------|--------|-------------------------|------------|
|     | <u></u>                    | យិត/បិត   | าวันทำการ                |                  |                            |                                     |                  |        |            |            |        |                         |            |
| 4   | <u>}</u>                   | น่าเข้าเ  | วันบันผล/เฉลียก็         | ่น               |                            |                                     |                  |        |            |            |        |                         |            |
|     | <u></u>                    | บริหาร    | ເນບູ                     |                  |                            |                                     |                  |        |            |            |        |                         |            |
|     | <b>P</b>                   | กำหนด     | กลุ่มและสิทธิ์กา         | รใช้งาน          |                            |                                     |                  |        |            |            |        | สหกรณ์การเกษตรบ         | รบือ จำกัด |
|     | <u>}</u>                   | กำหนด     | สิทธิ์การใช้งาน          |                  |                            |                                     |                  |        |            |            |        |                         |            |
|     | <u>8</u>                   | สำรองร    | ข้อมูล                   |                  |                            |                                     |                  |        |            |            |        | วันที่ทำการ 8 กันยายน ท | I.A. 2558  |
| )   | 1                          | เรียกคืเ  | มข้อมูล                  |                  |                            |                                     | รายงาน 🕨 📄 MIS 🕨 | 🗋 ຈັດກ | กรระบบ 🕨 🛐 | ออกจากระบบ |        |                         |            |
| е   | <u>•</u>                   | กำหนด     | รอบปีบัญชี               |                  |                            |                                     |                  |        |            |            |        |                         |            |
|     | <u>}</u>                   | จัดการ    | เชิก                     |                  |                            |                                     | เกษตรบรบือ จำกัด |        |            |            |        |                         |            |
|     | 📢 ปรับปรุงรายการฝากลอน 🔸 🍞 |           |                          | 2                | บันทึกปรับปรุงรายการฝากถอน | มนุรุงรายการผากตอน<br>1 มีนาคม 2558 |                  |        |            |            |        |                         |            |
| 2   | 2                          | รายงาน    | นการบันทึกรายการ 📄 รายงา |                  |                            | รายงานปรับปรุงรายการฝากถอน          | รายการฝากลอน     |        |            |            |        |                         |            |
| 5   | 8                          | ปลี่ยน    | ชื่อบัญชังงินฝาก         | (                |                            |                                     | 2                |        |            |            |        | (พิมพ์รายงาน)           |            |
| '1- |                            | ล่าดับที่ | วันที่                   | เลขที่บัญ        | ซี                         | ชื่อบัญชี                           | ปรับปรุงเพิ่ม    | J.     | รับปรุงลด  |            | เหตุผล |                         |            |
|     |                            | ประเภท    | หลักเงินรับฝาก 10        | 0 [ออมทรัพย์]    |                            |                                     |                  |        |            |            |        |                         |            |
|     |                            | - 115     | ะเภทย่อย 101 ออมา        | ทรัพย่           |                            |                                     |                  |        |            |            |        |                         |            |
|     |                            | 1         | 27/08/2558               | 101-00000        | 406                        | <u>นายผ้าป่า,คร</u> ิน สหกรณ์       |                  |        | 400.00     | ฝากข้า     |        |                         |            |
|     |                            | 2         | 27/08/2558               | 101-00000        | 406                        | นายผ้าป่า,กฐิน สหกรณ์               | 200.00           |        |            | ฝากข้า     |        |                         |            |
|     |                            | 3         | 08/09/2558               | 101-00000        | 003                        | นายทองจั <mark>น</mark> ทร์ แสนสุข  |                  |        | 100.00     | บันทึกผิด  |        |                         |            |
|     |                            |           | <u>รวมประเภทย่อย อ</u>   | อมทรัพย์ 2 บัญช์ |                            |                                     | 200.00           |        | 500.00     |            |        |                         |            |
|     |                            |           | รวมประเภทหลัก            | ออมทรัพย์        |                            | 2 บัญชี                             | 200.00           |        | 500.00     |            |        |                         |            |
|     |                            | 87.<br>   | รวมทั้งสิ้น              |                  |                            |                                     | 200.00           |        | 500.00     |            |        |                         |            |
|     |                            | หน้า 1    |                          |                  |                            |                                     |                  |        |            |            |        |                         |            |
|     |                            |           |                          |                  |                            |                                     |                  |        |            |            |        |                         |            |

|                                                                     |                                                      |                              |                     | Page 1 of 1                         |
|---------------------------------------------------------------------|------------------------------------------------------|------------------------------|---------------------|-------------------------------------|
|                                                                     | au1                                                  | ารณ์การเกษตรบรบีอ จำกัด      |                     |                                     |
|                                                                     | รายงา                                                | นการปรับปรุงรายการฝากถอน     |                     |                                     |
|                                                                     | ŧ                                                    | นวันที่ 31 มีนาคม 2558       |                     |                                     |
| a constant                                                          |                                                      |                              |                     |                                     |
| งิมพ์ ณ วันที่ 22 กันยาย<br>วับที่ เองที่บักสี                      | <b>น พ.ศ. 2558 เวลา</b> 08:56:27<br>สื่อบัญชี        | น.                           | 1 1 1 1 2 2 2 2     | 198021 0                            |
| <b>โมพ์ ณ วันที่ 22 กันยาย</b><br>วันที่ เลขที่บัญชี                | <b>น พ.ศ.</b> 2558 <b>เวลา</b> 08:56:27<br>ปี่อบัญชี | <b>น</b> .<br>ปรับปรุงเพิ่ม  | ปรับปรุงลด          | เหตุผล                              |
| มิมพ์ ณ วันที่ 22 กันยาย<br>วันที่ เลขที่บัญชี<br>-                 | <b>น พ.ศ. 2658 เวลา 08:56:27</b><br>ชื่อบัญชี        | <b>น</b> .<br>ปรับปรุงเพิ่ม  | ปรับปรุงลด          | เหตุผล                              |
| มพ์ ณ วันที่ 22 กันยาย<br>วันที่ เลขที่บัญขี<br>-                   | น พ.ศ. 2558 เวลา 08:56:27<br>ชื่อบัญขี               | <b>น.</b><br>ปรับปรุงเพิ่ม   | ปรับปรุงลด          | เหตุผล<br>บาท                       |
| <b>งิมพ์ ณ วันที่</b> 22 กันยาย<br>วันที่ เลขที่ปัญขี<br>-<br>บัญขี | น พ.ศ. 2558 เวลา 08:56:27<br>สื่อบัญชี               | <b>น</b> .<br>ปรับปรุงเพิ่ม  | ปรับปรุงลด          | เหตุผล<br>บาท<br>บาท                |
| <b>จิมพ์ ณ วันที่ 22 กันยาย</b><br>วันที่ เลขที่บัญชี<br>-<br>บัญขี | น พ.ศ. 2558 เวลา 08:56:27<br>ชื่อบัญชี               | น.<br>ปรับปรุงเพิ่ม<br>มัญชี | ปรับปรุงลด<br>จำนวน | เหตุผล<br>บาท<br>บาท<br><b>บา</b> ท |

<u>วิธีแก้ไข</u>เข้าไปที่ C:\Windows\CR\_DEPOSIT จะมีไฟล์รายงานชื่อว่า

- crgl\_balance\_head.rpt ให้เปลี่ยนชื่อเป็นชื่ออื่น เช่น crgl\_balance\_headพิมพ์ไม่ ออก.rpt และ

- crgl\_balance\_head\_backup20120321.rpt ให้เปลี่ยนชื่อเป็น

crgl\_balance\_head.rpt แทน เข้าโปรแกรมแสดงรายงานและสั่งพิมพ์รายงาน จะเห็นว่าข้อมูล ปรากฏขึ้นมา สามารถสั่งพิมพ์รายงานได้ตามปกติ

|                                                                  |                                                                                             | 1 2MS Fotaci                                                                      | 1004 1 811                                        |                                              |                               |  |  |
|------------------------------------------------------------------|---------------------------------------------------------------------------------------------|-----------------------------------------------------------------------------------|---------------------------------------------------|----------------------------------------------|-------------------------------|--|--|
|                                                                  |                                                                                             |                                                                                   |                                                   |                                              | Page 1 of 1                   |  |  |
|                                                                  |                                                                                             |                                                                                   |                                                   |                                              |                               |  |  |
|                                                                  | รายงานการปรับปรุงรายการฝากถอน                                                               |                                                                                   |                                                   |                                              |                               |  |  |
|                                                                  |                                                                                             | ณ วันที่ 31                                                                       | มีนาคม 2558                                       |                                              |                               |  |  |
|                                                                  |                                                                                             |                                                                                   |                                                   |                                              |                               |  |  |
| พิมพ์ณวัน                                                        | ที่ 22 กันยายน พ.ศ.                                                                         | 2558 เวลา 09:13:30 น.                                                             |                                                   |                                              |                               |  |  |
| วันที่                                                           | เลขที่บัญชี                                                                                 | ชื่อบัญขี                                                                         | ปรับปรุงเพิ่ม                                     | ปรับปรุงลด                                   | เหตุผล                        |  |  |
| ประเภทหลั                                                        | กเงินรับฝาก                                                                                 | 100 ออมทรัพย์                                                                     |                                                   |                                              |                               |  |  |
| 1.000                                                            |                                                                                             | มารัพย์                                                                           |                                                   |                                              |                               |  |  |
|                                                                  |                                                                                             |                                                                                   |                                                   |                                              |                               |  |  |
| 08/09/2015                                                       | 100-10100000003                                                                             | นายทองจันทร์ แสนสุข                                                               | 0.00                                              | 100.00                                       | บันทึกผิด                     |  |  |
| 08/09/2015                                                       | 100-10100000003                                                                             | นายทองจันทร์ แสนสุข<br>นายผ้าป่า,กฐิน สหกรณ์                                      | 0.00                                              | 0.00                                         | บันทึกผิด<br>ฝากซ้ำ           |  |  |
| 08/09/2015<br>27/08/2015<br>27/08/2015                           | 100-1010000003<br>100-10100000406<br>100-10100000406                                        | นายทองจันทร์ แสนสุข<br>นายผ้าป่า,กฐิน สหกรณ์<br>นายผ้าป่า,กฐิน สหกรณ์             | 0.00 200.00 0.00                                  | 100.00<br>0.00<br>400.00                     | บันทึกผิด<br>ฝากซ้ำ<br>ฝากซ้ำ |  |  |
| 08/09/2015<br>27/08/2015<br>27/08/2015<br>รวมประเภา              | 100-10100000003<br>100-10100000406<br>100-10100000406<br>กย่อย ออมทรัพย์                    | นายทองจันทร์ แสนสุข<br>นายผ้าป่า,กฐิน สหกรณ์<br>นายผ้าป่า,กฐิน สหกรณ์             | 0.00<br>200.00<br>0.00<br>200.00                  | 100.00<br>0.00<br>400.00<br>500.00           | บันทึกผิด<br>ฝากซ้ำ<br>ฝากซ้ำ |  |  |
| 08/09/2015<br>27/08/2015<br>27/08/2015<br>รวมประเภา<br>รวมประเภา | 100-1010000003<br>100-10100000406<br>100-10100000406<br>กย่อย ออมทรัพย์<br>เทนลัก ออมทรัพย์ | นายทองจันทริ แสนสุข<br>นายฝ้าป่า,กฐิน สหกรณ์<br>นายฝ้าป่า,กฐิน สหกรณ์<br>เ<br>ขึ้ | 0.00<br>200.00<br>0.00<br>200.00<br><b>200.00</b> | 100.00<br>0.00<br>400.00<br>500.00<br>500.00 | บันทึกผิด<br>ฝากข้ำ<br>ฝากข้ำ |  |  |

### สหกรณ์ออมทรัพย์กองบิน 1 จำกัด

**ปัญหา** แจ้งขอแก้ไขทะเบียนย่อยบัญซีเงินฝากออมทรัพย์พิเศษ บัญชีเลขที่ 20- 00000826 ซึ่งถอน ปิดบัญชีไปเมื่อวันที่ 28 กุมภาพันธ์ 2558 ระบบคำนวณดอกเบี้ยให้ แต่ไม่นำยอดเงินคงเหลือมา บันทึกในช่องถอนเงินฝาก ทำให้สหกรณ์จ่ายเงินฝากฯ ต่ำไป 2,286.74 บาท

<u>สาเหตุ</u> ไม่ทราบ

<u>วิธีแก้ไขปัญหา</u> แก้ไขบัญชีย่อยเงินฝากออมทรัพย์บัญชีเลขที่ 20-00000826 ยอดถอนปิดบัญชีเป็น เงิน 2,589.60 บาท

<u>คำแนะน</u>ำ สหกรณ์ต้องทำรายการปรับปรุง จ่ายเงินสดอื่นๆ เพื่อจ่ายคืนเงินฝากให้กับสมาชิกต่อไป

| CT ALM                  | lo :         | 0.00 1 | unn          | ประเภทเงินสาก                                 | Provide Station    | with       |
|-------------------------|--------------|--------|--------------|-----------------------------------------------|--------------------|------------|
| รพิสสมาร<br>นที่เปิดบัญ | 99 : 15/11/2 | 6      |              | <del>ชื่อหมาชิก</del><br>จำนวนเงินที่เปิดจัญช | : สินคนา ปริภัณฑ์ย | IN LINY    |
| ระค้าประเ               | Ku :         | 0.00   | บาท          | คอกเบี้ยสะสม                                  | .00                | มาท<br>มาท |
| a 191 U 11              | 2010         | งวดที  | SAVE<br>CODE | dan                                           | 0.011              | ยอดกงเหลือ |
| 1                       | 15/11/2555   |        | CDO          | 100,000.00                                    | 0.00               | 100,000.00 |
| 2                       | 19/04/2556   |        | CWD          | 0.00                                          | 99,000.00          | 1,000.00   |
|                         | 30/03/2556   |        | INT          | 1,502.03                                      | 0.00               | 2,502.03   |
| 4                       | 30/03/255/   |        | INT          | 87.57                                         | 0.00               | 2,589.60   |
| 5                       | 28/02/2558   |        | CWC          | 0.00                                          | 302.86             | 0.00       |

🎯 Rpt\_480 รายงานบัญชีย่อยเงินรับฝากประเภทออมทรัพย์

#### สาหกรณ์ออมทรัทย์กองปีนเ จำกัด รายงานบัญชีย่อยเงินรับฝากประเภทออมทรัทย์ ประเภทเงินฝาก 20 เลขที่บัญชี 00000526 - 000000526 วันที่ 1 ดุลาคม 2555 ถึงวันที่ 30กันยายน 2558

#### พิมพ์ ณ วันที่ 20 มีนาคม พ.ศ. 2558

| พิมพ์ณเวลา | 11:18:14    |                       |                       |                       |        |            |                   |                  | หน้ำ1/1 ∶RPT 480 |
|------------|-------------|-----------------------|-----------------------|-----------------------|--------|------------|-------------------|------------------|------------------|
| วันที่     | รหัสสมาชิก  | ชื่อผู้ฝาก            | เลขที่บัญชีเงินฝ      | าก ชื่อบัญชี          | รายการ |            | ฝาก               | ถอน              | คงเหลือ          |
| เงินฝากประ | ะเภท: 20    | เงินฝากออมทรัพย์า     | นิเศษ                 |                       |        |            |                   |                  |                  |
|            | 00003466    | น.ค.หญิงจินคนา ปริภัถ | เขโยุคนธร 20 00000826 | จินคนา ปริภัณฑ์ยุคนธร |        |            |                   |                  |                  |
| 15/11/2555 |             |                       |                       |                       | CDO    |            | 100,000.00        | 0.00             | 100,000.00       |
| 19/04/2556 |             |                       |                       |                       | CWD    |            | 0.00              | 99,000.00        | 1,000.00         |
| 30/09/2556 |             |                       |                       |                       | INT    |            | 1,502.03          | 0.00             | 2,502.03         |
| 30/09/2557 |             |                       |                       |                       | INT    |            | 87.57             | 0.00             | 2,589.60         |
| 28/02/2558 |             |                       |                       |                       | CWC    |            | 0.00              | 302.86           | 0.00             |
|            |             |                       |                       |                       |        | <u>รวม</u> | 101,589.60        | <u>99,302.86</u> |                  |
|            | รวมทั้งสิ้น |                       |                       |                       |        |            | <u>101,589.60</u> | <u>99,302.86</u> |                  |

| Rpt_430 รายงานปิดบัญชีเงินรับฝาก                                                      |                      |             |                                   |            |               |                   |                  |  |  |  |  |  |
|---------------------------------------------------------------------------------------|----------------------|-------------|-----------------------------------|------------|---------------|-------------------|------------------|--|--|--|--|--|
| รายงานการปิดบัญชีเงินรับฝาก<br>วันที่ 2s กุณภาพันธ์ 5558 ถึงวันที่ 2s กุณภาพันธ์ 5558 |                      |             |                                   |            |               |                   |                  |  |  |  |  |  |
| พิมพ์ ฒ วันที่ 20 มีนากม พ.ศ. 2558                                                    |                      |             |                                   |            |               |                   |                  |  |  |  |  |  |
| พิมพ์ ณ เวลา 11:19:19                                                                 | หน้ำ 1 / 1 : RFT 430 |             |                                   |            |               |                   |                  |  |  |  |  |  |
| ลำดับที่ วันที่ปัดบัญชี รหัสสมาชิก ชื่อสมาชิก                                         |                      | เลขที่บัญชี | ชื่อบัญชี                         | ยอดคงเหลือ | ยอดดอกเบี้ย   | ภาษีหัก ณ ที่จ่าย | จำนวนเงินที่จ่าย |  |  |  |  |  |
| เงินฝากประเภท 10 [เงินฝากออมทรัพย์]                                                   |                      |             |                                   |            |               |                   |                  |  |  |  |  |  |
| 1 28/02/2558 00003755 จิตเกษม เยี่ยมจะบก                                              |                      | 10 00001204 | จ.อ.จิตเกษม เยี่ยมจะบก            | 438.60     | 4.54          |                   | 443.14           |  |  |  |  |  |
| 2 28/02/2558 00003466 จินคนาปริภัณฑ์ยุคนธร                                            |                      | 10 00001603 | น.ต.หญิงจินคนา ปริภัณฑ์ยุคนธร     | 1,054.20   | 10.90         |                   | 1,065.10         |  |  |  |  |  |
| รวมเงินฝากประเภท เงินฝากออมทรัพย์ <u>2</u>                                            | บัญชี                |             |                                   | 1,492.80   | <u>15.44</u>  | <u>0.00</u>       | 1,508.24         |  |  |  |  |  |
| เงินฝากประเภท 20 (เงินฝากออมทรัพย์พิเศษ)                                              |                      |             |                                   |            |               |                   |                  |  |  |  |  |  |
| 3 28/02/2558 00004193 บุญเช็ค วรรณพงษ์                                                |                      | 20 00000689 | พ.อ.อ.ทองใบ วรรณพงษ์-บุญเช็ค วรรณ | 25,437.37  | 647.36        |                   | 26,084.73        |  |  |  |  |  |
| 4 28/02/2558 00003466 จินคนา ปริภัณฑ์ยุคนธร                                           |                      | 20 00000826 | จินคนา ปรึกัณฑ์ยุคนธร             | 302.86     | 0.00          |                   | 302.86           |  |  |  |  |  |
| รวมเงินฝากประเภท เงินฝากออมทรัพย์พิเศษ <u>2</u>                                       | บัญชี                |             |                                   | 25,740.23  | <u>647.36</u> | <u>0.00</u>       | 26.387.59        |  |  |  |  |  |
| รวมทั้งสิ้น 4                                                                         | บัญชี                |             |                                   | 27,233.03  | 662.80        | 0.00              | 27,895.83        |  |  |  |  |  |
| รวมสมาชิก 4                                                                           | บัญชี                |             |                                   | 27,233.03  | 662.80        | 0.00              | 27,895.83        |  |  |  |  |  |
| รวมอื่นๆ 0                                                                            | บัญชี                |             |                                   | 0.00       | 0.00          | 0.00              | 0.00             |  |  |  |  |  |

🌆 Rpt\_710 รายงานการบันทึกบัญชีประจำวัน

#### สหกรณ์ออมทรัพย์กองบิน1 จำกัด รายงานการบันทึกบัญชีประจำวัน ประจำวันที่ 28 กุมภาพันธ์ 2558

พิมพ์ ณ วันที่ 20 มีนาคม พ.ศ. 2558 พิมพ์ ณ เวลา 11:20:38

หน้ำ 30 / 95 : RPT 710

| วันที่ทำการ | ประเภทสมุด | เลขที่ใบสำคัญ                                    |     | เลขที่อ้างอิง | คำอริบายรายการ         | เดบิต          | เกรดิต |
|-------------|------------|--------------------------------------------------|-----|---------------|------------------------|----------------|--------|
| 28/02/2558  | 01         | 0000004262                                       | DEP | 200000826     | ระบบรับฝาก : ถอนปีคบัย | บูชี           |        |
|             |            | เงินรับฝากออมทรัพย์พิ                            | โศษ |               |                        | 302.86         |        |
| 28/02/2558  | 01         | 0000004262<br>เงินสดในมือ                        | DEP | 200000826     | ระบบรับฝาก : ถอนปิดบัง | บูชี           | 302.86 |
| 28/02/2558  | 01         | 0000004263<br>เงินรับฝากออมทรัพย์<br>เงินสดในมือ | DEP | 1000001204    | ระบบรับฝาก : ถอนปิดบัง | บูชี<br>443.14 | 443.14 |

#### หลังการแก้ไขทะเบียนย่อยรายตัว

| 🥘 Rpt_480 ຣາຍ                                                          | มานบัญชีย่อยเงินรับฝ                     | ากประเภทออมทรัพย์ |                            |                  |                    |                   |                   |            |  |  |  |  |  |
|------------------------------------------------------------------------|------------------------------------------|-------------------|----------------------------|------------------|--------------------|-------------------|-------------------|------------|--|--|--|--|--|
|                                                                        | สหกรณ์ออมทรัพย์กองปีน1 จำกัด             |                   |                            |                  |                    |                   |                   |            |  |  |  |  |  |
|                                                                        |                                          |                   | รายงานบั                   | ัญชีย่อยเงินรับเ | ฝากประเภทออมทรัพย์ |                   |                   |            |  |  |  |  |  |
| ประเภทเงินผ่าก 20 เลขที่บัญชี 00000826 - 00000826                      |                                          |                   |                            |                  |                    |                   |                   |            |  |  |  |  |  |
| วันที่ 1 ตุลาคม 2555 ถึงวันที่ 28 กุมภาพันธ์ 2558                      |                                          |                   |                            |                  |                    |                   |                   |            |  |  |  |  |  |
| พิมพ์ ณ วันที่ 2                                                       | •<br>พิมพ์ ฌ วันที่ 20 มีนาคม พ.ศ. 2558  |                   |                            |                  |                    |                   |                   |            |  |  |  |  |  |
| พิมพ์ ณ เวลา 11                                                        | ใมพ์ ฒ≀วลา 11:28:38 หน้า 1 / 1 : RPT 450 |                   |                            |                  |                    |                   |                   |            |  |  |  |  |  |
| วันที่ รหัสสมาชิก ชื่อผู้ฝาก เลขที่บัญชีงินฝากชื่อบัญชี รายการ ฝาก ถอน |                                          |                   |                            |                  |                    |                   |                   |            |  |  |  |  |  |
| เงินฝากประเ                                                            | เภท: 20                                  | เงินฝากออมา       | ารัพย์พิเศษ                |                  |                    |                   |                   |            |  |  |  |  |  |
|                                                                        | 00003466                                 | น.ค.หญิงจินคนา    | ปริภัณฑ์ยุคนธร 20 00000826 | จินตนา ปริภัณ    | ๆโยุคนธร           |                   |                   |            |  |  |  |  |  |
| 15/11/2555                                                             |                                          |                   |                            |                  | CDO                | 100,000.00        | 0.00              | 100,000.00 |  |  |  |  |  |
| 19/04/2556                                                             |                                          |                   |                            |                  | CWD                | 0.00              | 99,000.00         | 1,000.00   |  |  |  |  |  |
| 30/09/2556                                                             |                                          |                   |                            |                  | INT                | 1,502.03          | 0.00              | 2,502.03   |  |  |  |  |  |
| 30/09/2557                                                             |                                          |                   |                            |                  | INT                | 87.57             | 0.00              | 2,589.60   |  |  |  |  |  |
| 28/02/2558                                                             |                                          |                   |                            |                  | CWC                | 0.00              | 2,589.60          | 0.00       |  |  |  |  |  |
|                                                                        |                                          |                   |                            |                  | 3                  | <u>101,589.60</u> | <u>101,589.60</u> |            |  |  |  |  |  |
| 1                                                                      | รวมทั้งสิ้น                              |                   |                            |                  |                    | <u>101,589.60</u> | <u>101,589.60</u> |            |  |  |  |  |  |

### กรณีสมาชิกสมทบ ย้ายหน่วยงานแล้วมีการเก็บค่าหุ้น ค่าธรรมเนียมแรกเข้า

<u>สาเหตุ</u> ไม่ได้ทำการรับค่าหุ้นค่าธรรมเนียมแรกเข้าผ่านเมนูที่ระบบกำหนด ทำให้มีรายการค้าง เมื่อ ประมวลผลระบบจึงทำการเรียกเก็บ

<u>วิธีแก้ไขปัญหา</u> ตารางการเรียกเก็บเงินประจำงวดและตารางใบเสร็จรับเงิน

| สหก<br>รายงา                                                                           | ารณ์ออมทรัพย์กองบิน1 จำกัด<br>นการย้ายหน่วยงานของสมาชิก |              |                   |                        |
|----------------------------------------------------------------------------------------|---------------------------------------------------------|--------------|-------------------|------------------------|
| วันที่ 1 กุม                                                                           | ภาพันธ์ 2558 ถึงวันที่ 5 มีนาคม 2                       | 2558         |                   |                        |
| พิมพ์ ณ วันที่ os มีนาคม พ.ศ. 2558                                                     |                                                         |              |                   |                        |
| พิมพ์ ณ เวลา 17:27:51                                                                  |                                                         |              | ห                 | ม้<br>มี11/1 : RPT 270 |
| ลำดับที่ เลขทะเบียนสมาชิก ชื่อสมาชิก                                                   | วันที่ย้าย                                              | หน่วยงานเดิม | หน่วยงานใหม่      | มีผลตั้งแต่บันทึก      |
| <ol> <li>00001515 สุวิชาญ แย้้มชุ่ม</li> </ol>                                         | 06/02/2558                                              | ปท. ก        | สญบ               | 06/02/2558             |
| 2. 00002936 ธารายุทธ เพ็งคั่วง                                                         | 06/02/2558                                              | ปท. ก        | สญบ               | 06/02/2558             |
| <ol> <li>00003596 ธรรมรัตน์ แก้วปัญญา</li> </ol>                                       | 06/02/2558                                              | สญบ          | โอน               | 06/02/2558             |
| <ol> <li>4. 00004547 ดี๊กษิณ สุกราสัย</li> </ol>                                       | 05/02/2558                                              | สท           | 50                | 05/02/2558             |
| Trn_220 บันทึกอนุมัติ/ไม่อนุมัติใบสมัครการเป็นสมาชิก<br>อ้างอิงใบสมัครนองที่: 25560040 | รทัสสมาชิก : 00004                                      | 547          |                   |                        |
| ชื่อสมาชิก : พ.อ.อ. ศี                                                                 | ักษิณ สุกราสัย                                          |              | เพศ : ช           | าย                     |
| ที่อยู่ : 1/320                                                                        |                                                         |              |                   |                        |
| อ้าเภอ/เชค : ผชยกองบินไ                                                                |                                                         |              |                   |                        |
| จังหวัด : <mark>480-2-18102-6</mark>                                                   | * d.* 01 102 105                                        | 50           | -                 |                        |
| รหัสไปรษณีย์ : 30000                                                                   | วนทลมคร : _01/03/25                                     | 56           | _                 |                        |
| หน่วยงานเรยกเกบ: บระทวนเขาเหม<br>ระดับ: นไ ชั้น:                                       | 25.50 เงินเคือน                                         | ı: 16,950    | .00               |                        |
| เงินรับล่วงหน้าค่าหุ้น/ค่าธรรมเนียมแรกเข้า :                                           | ไม่จ่าย                                                 |              |                   |                        |
| การอบุมท<br>สถานะ : ∎ือบุมัติ ∎ไม่อ                                                    | <b>นุมัติ</b> วันที่อนุมัติ : 01/03                     | 3/2556 วัน   | เริ่มด้นค่าหุ้น : | 01/03/2556             |
| ค่าหุ้นงวดละ : 10,000.00                                                               | ค่าหุ้นแรกเข้า : 10                                     | ,000.00 f    | าธรรมเนียม :      | 100.00                 |
|                                                                                        |                                                         |              |                   |                        |

#### สหกรณ์ออมทรัพย์กองปีน1 จำกัด รายงานทะเบียนหุ้น หน่วยงาน รจ รหัสสมาชิก 00004547 - 00004547 วันที่ 1 มีนาคม 2556 ถึงวันที่ 3 มีนาคม 2558

พิมพ์ ณ วันที่ 05 มีนาคม พ.ศ. 2558

พิมพ์ ณ เวลา 17:30:17

หน้ำ 1 / 1 : RPT 260 ลำดับที่ เลขทะเบียนสมาชิก ชื่อสมาชิก ประเภท วันเดือน/ปี งวดที่ เพิ่ม คงเหลือ เลขที่ใบเสร็จ สด รหัส/ชื่อหน่วยงาน : รจ ประทวนเข้าใหม่ 00004547 พ.อ.อ. ศึกษิณ สุกราสัย ปกดิ 31/03/2556 10,000.00 0.00 10,000.00 AJI25560000004248 0 20,000.00 RCE25582558001367 05/02/2558 0 10,000.00 0.00 28/02/2558 0 3,000.00 0.00 23,000.00 RCE25582558001394 รวมประเภท : ปกติ 23,000.00 0.00 รวมสมาชิก:00004547 พ.อ.อ. ศึกษิณ สุกราสัย 23,000.00 0.00 <u>รวมประเภทปกติทั้งสิ้น</u> 23,000.00 <u>0.00</u> รวมประเภทถอนคืนเมื่อใดก็ได้ทั้งสิ้น 0.00 0.00 รวมทั้งสิ้น <u>1 918</u> 23,000.00 0.00

| 🥘 Trn_510  | ประมวลผลใบเส       | รื่อประจำงว | ค                                              |                                                             |                                       |                                                 |                |             |        |         |
|------------|--------------------|-------------|------------------------------------------------|-------------------------------------------------------------|---------------------------------------|-------------------------------------------------|----------------|-------------|--------|---------|
|            | วันที่เรียกเก็บเงิ | น 31/0      | 3/2558                                         |                                                             |                                       |                                                 |                |             | ประเ   | изана   |
|            | วันที่ประมวลผ      | a 03/0      | 3/2558                                         |                                                             |                                       |                                                 |                | •           | พิมพ์ต | ารวจสอบ |
| รา         | หัส/ชื่อหน่วยงา    | น ประท      | วนเข้าใหม่                                     |                                                             | •                                     |                                                 |                | _           |        |         |
|            | สถาน               | ะ รอยืน     | ยัน                                            |                                                             |                                       |                                                 |                |             |        |         |
|            |                    |             | สห <i>เ</i><br>รายละเ<br>หน่<br>ป <sup>.</sup> | กรณ์ออมทรัพ<br>เอียดการประม<br>ไวยเรียกเก็บ 1<br>ระจำงวด 31 | ย์กองบิ<br>เวลผลส<br>ไระทวา<br>มีนาคม | น1 จำกัด<br>รุ่งหักเงินงวด<br>แข้าใหม่<br>เ2558 | à              |             |        |         |
| รหัสสมาชิก | เลขที่ใบเสร็จ      | รายการที่   | รายการ                                         | จ้าน                                                        | วนเงิน                                | รหัสรายการ                                      | เงินกู้คงเหลือ | เงินฝากคงเห | ลือ    | พุ้นเ   |
| 00004544   | 2558005694         | 3           | รับชำระดอกเบี้ยจากเงินให้กู้                   | <b>ู้สามัญ</b>                                              | 3,577.8                               | 9132                                            |                |             |        |         |
| 00004547   | 2558005695         | 1           | รับค่าธรรมเนียมแรกเข้า                         |                                                             | 100.0                                 | 0103                                            | 0.00           | 0           | .00    |         |
|            |                    | 2           | รับค่าหุ้นแรกเข้า                              |                                                             | 10,000.0                              | 0104                                            | 0.00           | 0           | .00    |         |
|            |                    | 3           | รับค่าหุ้นปกทิ                                 |                                                             | 3,000.0                               | 0111                                            |                |             |        | 2       |
|            |                    |             |                                                |                                                             |                                       |                                                 |                |             |        | •       |

### สอ.มหาวิทยาลัยมหาสารคาม จำกัด

<u>ปัญหา</u> ประมวลผลแล้วเกิด Error

<u>สาเหตุ</u> เนื่องจากข้อมูลเยอะไม่ได้ จัดลำดับรายการเรียกเก็บก่อนการประมวลผล

<u>แนะน้ำ</u> ให้จัดลำดับร<sup>้</sup>ายการเรียกเก็บ ที่เมนูจัดการระบบ

| 1010 nach aga th    |           |                                           |                                         |                                                                                |            |
|---------------------|-----------|-------------------------------------------|-----------------------------------------|--------------------------------------------------------------------------------|------------|
| วันที่เรียกเก็บเงิน | 31/12     | 12557                                     |                                         | Лесновна                                                                       |            |
| วันที่ประมวลตล      | 01/12     | /2557                                     |                                         | สีงกษัตรวจสอบ                                                                  | lan second |
| รพัส/ชื่อหน่วยงาน   | กองคล     | a                                         |                                         |                                                                                |            |
| สอานะ               | Splui     |                                           |                                         |                                                                                |            |
|                     |           |                                           |                                         |                                                                                |            |
|                     |           | สหกรณ์ออมทรัพย์ม<br>รายละเอียดกา<br>หน่วย | มหาวิทยาลัก<br>เรประมวลผ<br>เรียกเก็บ ก | ataWindow Error<br>Violation of PRIMARY KEY constraint 'PK_recept'. Cannot ins | X          |
|                     |           | ประจำงว                                   | ด 31 ธันวา                              | duplicate key in object 'recept'.<br>No changes made to database.              |            |
| มาชิก เลขที่ไบเสร็จ | รายการที่ | ราชการ                                    | จ้านวนเงิ                               | I                                                                              | ¥          |
| 0002 2557010327     | 1         | รับค่าหุ้นปกติ                            | 60                                      | OK                                                                             |            |
|                     | 2         | รับข้าระดอกเนี้ยจากเงินให้กู้พิเศษ        | 7,77                                    |                                                                                | 1          |
|                     | 3         | รับข่าระหนี้ลูกหนี้เงินกู้พิเศษ           | 1,825.0                                 | 7123 1,462,871.29                                                              |            |
|                     | 4         | รับข่าระดอณขี้ยจากเงินให้กู้สามัญ         | 1,580.9                                 | 52132                                                                          |            |
|                     |           |                                           |                                         |                                                                                |            |

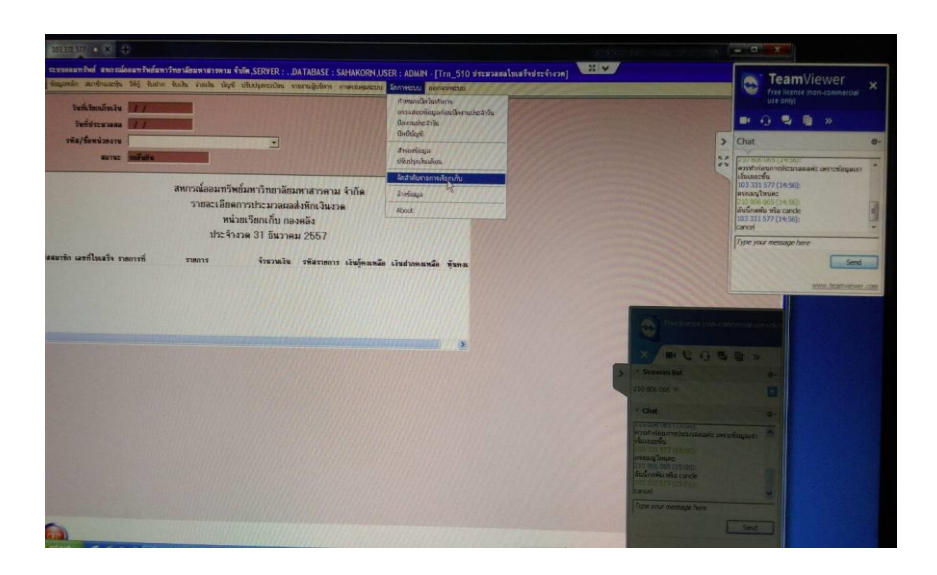

### สอ.กองบิน 1 จำกัด ( ข้อมูล 31032558)

<u>ปัญหา</u> ปิดงานประจำวันไม่ได้ ระบบฟ้อง **วันที่ไม่ถูกต้อง** กรุณายกยอดวันที่ 30032558

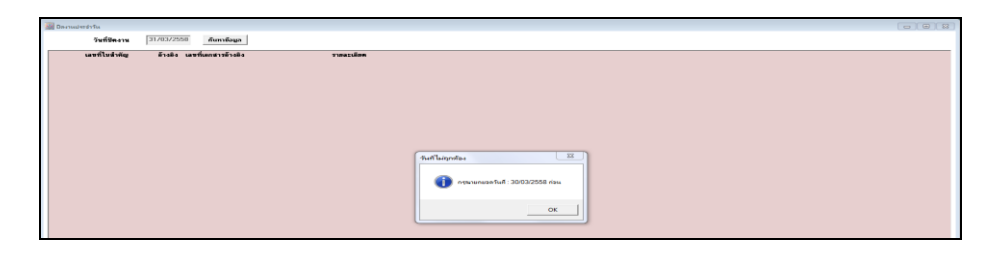

<u>สาเหตุ</u> เนื่องจากระหว่างทำงาน หน้าจอค้าง ทำให้การประมวลรายการผ่านรายการบัญชีไม่ครบถ้วน มีรายการของวันที่ 30032558 สถานะ not post (status = 1) จำนวน 1 รายการ <u>วิธีแก้ไขปัญหา</u> ตรวจสถานะการ post รายการในตาราง Voucher ของวันที่ 30032558 จาก not post (status = 1) เป็น post แล้ว (status = 2)

1. ตาราง voucher เรียกดูสถานะใบสำคัญ ฟิลด์ voucher\_status ต้องเป็น 2 (post) ถ้าเป็น 1 (not post) ให้แก้ไขเป็น 2

\*\*แก้ไขปัญหาจากระบบฟ้องวันที่ไม่ถูกต้อง เนื่องจากมี 1 รายการที่ยังไม่ post

| FROM | 4 voucher    |                    |            |              |              |              |            |                |                     |               |               |
|------|--------------|--------------------|------------|--------------|--------------|--------------|------------|----------------|---------------------|---------------|---------------|
| WHER | RE (voucher_ | date = '30032558') |            |              |              |              |            |                |                     |               |               |
| br   | ook_no       | acc_year           | voucher_no | voucher_date | ref_doc_type | ref_doc_year | ref_doc_no | voucher_status | voucher_desc        | voucher_type  | user_code     |
| D    | 1            | 2558               | 0000005005 | 30032558     | DEP          | 2558         | 200000622  | 2              | ระบบรับฝาก : ฝากเงิ | <null></null> | <null></null> |
| 0    | 1            | 2558               | 0000005006 | 30032558     | DEP          | 2558         | 200000635  | 2              | ระบบรับฝาก : ฝากเงื | <null></null> | <null></null> |
| 0    | 1            | 2558               | 0000005007 | 30032558     | RCE          | 2558         | 2558001707 | 2              | จับข่าระหนี้        | <null></null> | <null></null> |
| 0    | 1            | 2558               | 0000005008 | 30032558     | DEP          | 2558         | 2000000901 | 2              | ระบบรับฝาก : ฝากเงื | <null></null> | <null></null> |
| 0    | 1            | 2558               | 0000005009 | 30032558     | RCE          | 2558         | 2558001708 | 2              | รับข่าระหนึ่        | <null></null> | <null></null> |
| 0    | 1            | 2558               | 0000005010 | 30032558     | DEP          | 2558         | 200000830  | 2              | ระบบรับฝาก : ดอนเงื | <null></null> | <null></null> |
| 0    | 1            | 2558               | 0000005011 | 30032558     | DEP          | 2558         | 2000000810 | 2              | ระบบรับฝาก : ฝากเงิ | <null></null> | <null></null> |
| 0    | 1            | 2558               | 0000005012 | 30032558     | DEP          | 2558         | 2000000424 | 2              | ระบบรับฝาก : ดอนเง่ | <null></null> | <null></null> |
| 0    | 1            | 2558               | 0000005013 | 30032558     | RCE          | 2558         | 2558001709 | 2              | รับข่าระหนึ่        | <null></null> | <null></null> |
| 0    | 1            | 2558               | 0000005014 | 30032558     | RCE          | 2558         | 2558001710 | 2              | รับข่าระหนี้        | <null></null> | <null></null> |
| 0    | 1            | 2558               | 0000005015 | 30032558     | RCE          | 2558         | 2558001711 | 2              | จับข่าระหนี้        | <null></null> | <null></null> |
| 0    | 1            | 2558               | 0000005016 | 30032558     | DEP          | 2558         | 200000906  | 2              | ระบบรับฝาก : ฝากเงิ | <null></null> | <null></null> |
| 0    | 1            | 2558               | 0000005017 | 30032558     | RCE          | 2558         | 2558001712 | 2              | รับข่าระหนี้        | <null></null> | <null></null> |
| 0    | 1            | 2558               | 0000005018 | 30032558     | DEP          | 2558         | 200000306  | 2              | ระบบรับฝาก : ดอนเงื | <null></null> | <null></null> |
| 0    | 1            | 2558               | 0000005019 | 30032558     | RCE          | 2558         | 2558001713 | 2              | รับข่าระหนี้        | <null></null> | <null></null> |
| - 0  | 1            | 2558               | 0000005020 | 30032558     | RCE          | 2558         | 2558001714 | 2              | ສຳສະເລີນດັ          | ZNELLS        | ZNEES         |
| 0.7  | 2            | 2558               | 0000005021 | 30032558     | VOU          | 2558         | 0000005021 | 2              | ปาฝาก               | <null></null> | <null></null> |
| 0    | 1            | 2558               | 0000005064 | 30032558     | RCE          | 2558         | 2558001725 | 1              | รับข่าระหนี้        | <null></null> | <null></null> |
| *    |              |                    |            |              |              |              |            |                |                     |               |               |

เรียกดูรายละเอียดใบสำคัญ ตาราง voucher\_detail

| SELECT<br>FROM<br>WHERE | st.LECT * |          |            |             |             |          |           |           |               |  |  |
|-------------------------|-----------|----------|------------|-------------|-------------|----------|-----------|-----------|---------------|--|--|
| book                    | k no      | acc year | voucher no | voucher seg | ref doc seg | acc code | dr amount | cr amount | acc ref       |  |  |
| ▶ 01                    |           | 2558     | 0000005064 | 1           | 0           | 411200   | 0         | 0         | <null></null> |  |  |
| 01                      |           | 2558     | 0000005064 | 2           | 0           | 115320   | 0         | 15000     | <null></null> |  |  |
| 01                      |           | 2558     | 000005064  | 3           | 0           | 411100   | 0         | 0         | <null></null> |  |  |
| 01                      |           | 2558     | 000005064  | 4           | 0           | 115310   | 0         | 8000      | <null></null> |  |  |
| 01                      |           | 2558     | 0000005064 | 5           | 0           | 111101   | 23000     | 0         | <null></null> |  |  |
| *                       |           |          |            |             |             |          |           |           |               |  |  |
|                         |           |          |            |             |             |          |           |           |               |  |  |

จากปัญหาดังกล่าวมีผลกระทบต่อบัญชีเงินสด บัญชีแยกประเภท และงบทดลอง ไม่ถูกพันยอด รายการเมื่อ วันที่ 30032558 ซึ่งต้องแก้ไขพันยอดที่ไม่ถูก post รายการให้ถูกต้อง

กลุ่มเทคโนโลยีสารสนเทศ สำนักงานตรวจบัญชีสหกรณ์ที่ 3

#### 2. ตาราง acc\_daily บัญชีแยกประเภท

แก้ไขยอดเงินฟิลด์ current\_dr และ forward\_dr ให้เป็นยอดที่ถูกต้อง คือ พันยอดเพิ่ม 23,000.00

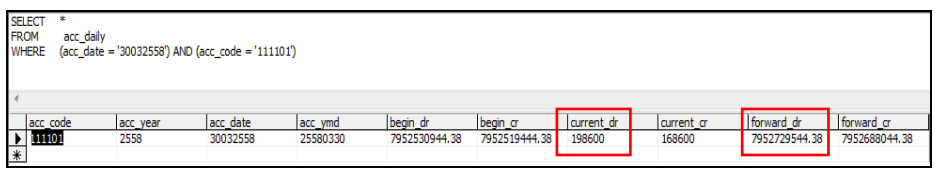

#### 3. ตาราง acc\_summary งบทดลอง

แก้ไขยอดเงินฟิลด์ dr\_amt\_06 และ end\_dr ให้เป็นยอดที่ถูกต้อง คือ พันยอดเพิ่ม 23,000.00

| SELECT *<br>FROM acc_summary<br>WHERE (acc_code = '11  | 11101') AND (acc_ye    | ear = '2558') |              |                    |               |                |                |                |          |                |          |                |        |                         |                       | +                     |
|--------------------------------------------------------|------------------------|---------------|--------------|--------------------|---------------|----------------|----------------|----------------|----------|----------------|----------|----------------|--------|-------------------------|-----------------------|-----------------------|
| <ul> <li>d ont 05 0</li> <li>82552104.38 82</li> </ul> | mt_06 dr<br>58999.18 0 | _amt_07 0     | or_amt_07  d | dr_amt_08 (<br>0 ( | r_amt_08<br>0 | dr_amt_09<br>0 | or_amt_09<br>0 | dr_amt_10<br>0 | o_amt_10 | dr_amt_11<br>0 | o_amt_11 | dr_amt_12<br>0 | 0<br>0 | end_dr<br>8003031591.38 | beg_a<br>7361550003.3 | +<br>end_cr<br>800301 |

ทดสอบเปิดวันทำการ ปกติ

| 3 | 🌆 ปิดงานประจำวัน |                             |            |  |  |  |
|---|------------------|-----------------------------|------------|--|--|--|
|   | วันที่ปิดงาน     | 31/03/2558 กันหาข้อมูล      |            |  |  |  |
|   | เลขที่ใบสำคัญ    | อ้างอิง เลขที่เอกสารอ้างอิง | รายละเอียค |  |  |  |
|   |                  | ปิดงานประจำวัน 🗵            |            |  |  |  |
|   |                  | Yes No                      |            |  |  |  |

| 🏙 กำหนดเปิดวันทำการ |                                                                            |
|---------------------|----------------------------------------------------------------------------|
|                     | วันทำการล่าสูด                                                             |
|                     | วันที่/เดือน/ปี ทำการ <mark>31/03/2558</mark><br>ปี ปัญช <mark>2558</mark> |
|                     | ก้าทนดวันทำการ                                                             |
|                     |                                                                            |
|                     | การบันถึกข้อมูล ส่วงรีง<br>                                                |
|                     | วันที่/เดือน/ปี ทำการ 01/04/2558<br>บัญชี 2558<br>□ บัญชี 2558             |

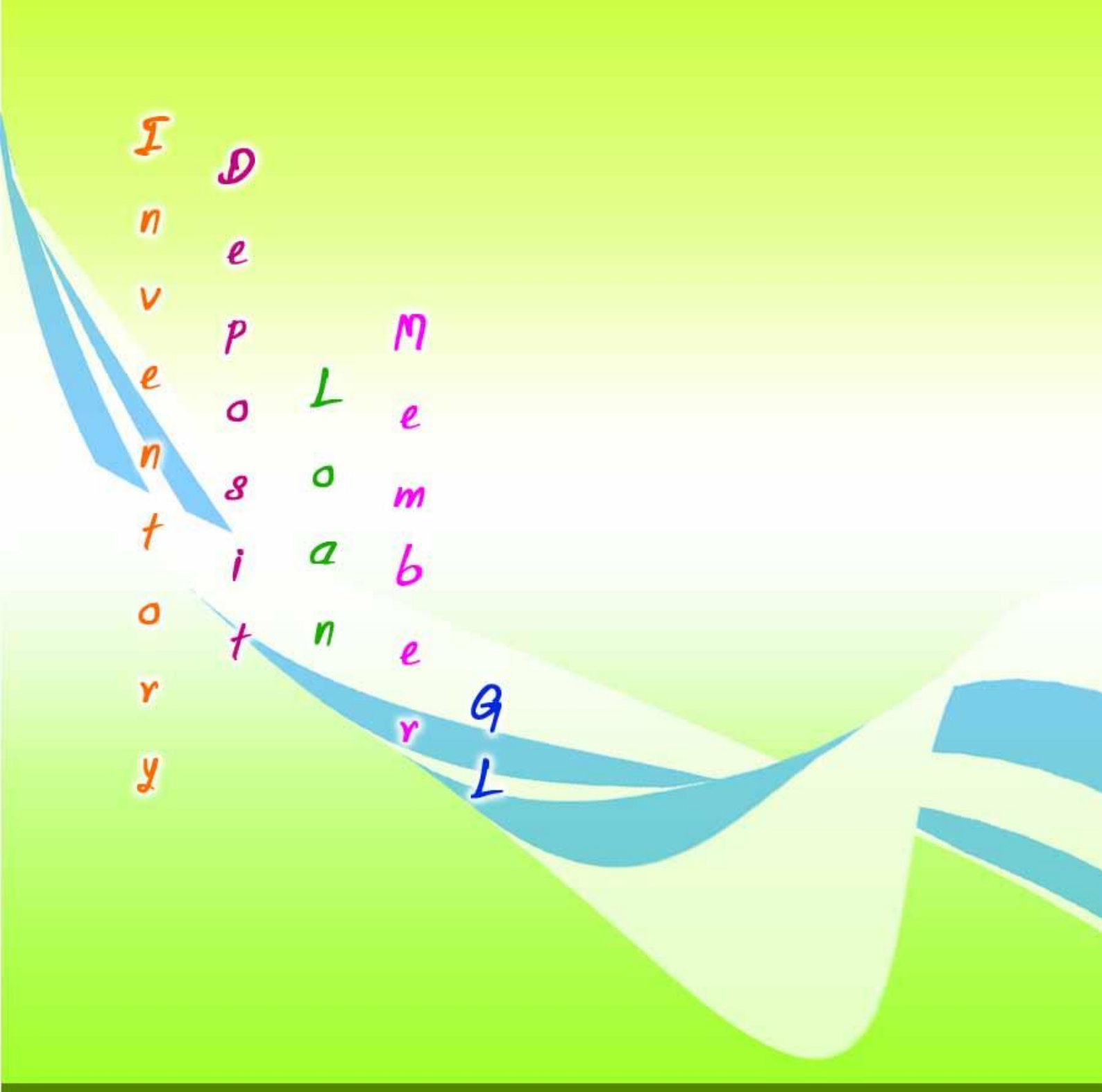

สำนักงานตรวจบัญชีสหกรณ์ที่ 3 http://region3.cad.go.th